# **Approvelt Desktop 5.9 troubleshooting**

# Approvelt Desktop 5.9 Add-in not displayed in MS Word/Excel 2003

Please follow the instructions below to fix this issue:

- 1. Close ALL applications
- 2. End any Winword.exe or Excel.exe processes in the Task Manager

## In Windows XP:

- a) Remove all files from "C:\Documents and Settings\username\Application Data\Microsoft\Word\STARTUP"
- b) Remove all files from "C:\Documents and Settings\username\Application Data\Microsoft\Excel\XLSTART"
- c) Remove all **Normal.dot** from "C:\Documents and Settings\username\Application Data\Microsoft\Templates" folder
- d) Copy **ApproveltEX.dot** from "C:\Program Files\Approvelt\Support" and paste it under "C:\Documents and Settings\username\Application Data\Microsoft\Word\STARTUP"
- e) Copy **ApproveItEX.xla** from "C:\Program Files\ApproveIt\Support" and paste it under "C:\Documents and Settings\username\Application Data\Microsoft\Excel\XLSTART"

## In Windows Vista

- a) Remove all files from "C:\Users\username\AppData\Roaming\Microsoft\Word\StartUp"
- b) Remove all files from "C:\Users\username\AppData\Roaming\Microsoft\Excel\XLStart"
- c) Remove all **Normal.dot** from "C:\Users\username\AppData\Roaming\Microsoft\Templates"
- d) Copy **ApproveltEX.dot** from "C:\Program Files\Approvelt\Support" and paste it under "C:\Users\username\AppData\Roaming\Microsoft\Word\StartUp"
- e) Copy **ApproveltEX.xla** from "C:\Program Files\Approvelt\Support" and paste it under "C:\Users\username\AppData\Roaming\Microsoft\Excel\XLStart "

# Approvelt Desktop 5.9 Add-in not displayed in MS Word/Excel 2007

Please follow the instructions below to fix this issue:

- 1. Close ALL applications
- 2. End any Winword.exe or Excel.exe processes in the Task Manager

#### In Windows XP:

Delete the following files if they exist:

- a) ApproveltEx.dot or the same file with a ~ in front of the name (This file is usually found in C:\Documents and Settings\username\Application Data\Microsoft\Word\StartUp)
- b) ApproveItEx.xla or the same file with a ~ in front of the name (This file is usually found in C:\Documents and Settings\username\Application Data\Microsoft\Excel\XLStart)
- c) Normal.dotm or the same file with a ~ in front of the name (This file is usually found in C:\Documents and Settings\username\Application Data\Microsoft\Templates)
- Normal11.dot or the same file with a ~ in front of the name (This file is usually found in C:\Documents and Settings\username\Application Data\Microsoft\Templates)

- e) Normal.dot or the same file with a ~ in front of the name (This file is usually found in C:\Documents and Settings\username\Application Data\Microsoft\Templates)
- f) Excel.xlb from C:\Documents and Settings\username\Application Data\Microsoft\Excel\
- g) Excel10.xlb from C:\Documents and Settings\username\Application Data\Microsoft\Excel\
- h) Excel11.xlb from C:\Documents and Settings\username\Application Data\Microsoft\Excel\
- i) Excel12.xlb from C:\Documents and Settings\username\Application Data\Microsoft\Excel\
- j) username.xlb from C:\Documents and Settings\username\Application Data\Microsoft\Excel\ (where username is your system login name)

# In Windows Vista

Delete the following files if they exist:

- a) ApproveItEx.dot or the same file with a ~ in front of the name (This file is usually found in C:\Users\username\AppData\Roaming\Microsoft\Word\StartUp)
- b) ApproveItEx.xla or the same file with a ~ in front of the name (This file is usually found in C:\Users\username\AppData\Roaming\Microsoft\Excel\XLStart)
- Normal.dotm or the same file with a ~ in front of the name (This file is usually found in C:\Users\username\AppData\Roaming\Microsoft\Templates)
- d) Normal11.dot or the same file with a ~ in front of the name (This file is usually found in C:\Users\username\AppData\Roaming\Microsoft\Templates)
- e) Normal.dot or the same file with a ~ in front of the name (This file is usually found in C:\Users\username\AppData\Roaming\Microsoft\Templates)
- f) Excel.xlb from C:\Users\username\AppData\Roaming\Microsoft\Excel\
- g) Excel10.xlb from C:\Users\username\AppData\Roaming\Microsoft\Excel\
- h) Excel11.xlb from C:\Users\username\AppData\Roaming\Microsoft\Excel\
- i) Excel12.xlb from C:\Users\username\AppData\Roaming\Microsoft\Excel\
- j) username.xlb from C:\Users\username\AppData\Roaming\Microsoft\Excel\ (where username is your system login name)
- 3. Go to Start->Run->type in Regedit (please be careful here)
- 4. Delete all Approvelt registry keys in:
  - a) "HKEY\_CURRENT\_USER\Software\Silanis"
  - b) "HKEY\_CURRENT\_USER\Software\VB and VBA Program Settings\Approvelt MS Office"
  - c) "HKEY\_CURRENT\_USER \Software\Microsoft\Office\Word\Addins\ADTAPILib.ApproveltAddin" "HKEY\_CURRENT\_USER \Software\Microsoft\Office\Excel\Addins\ADTAPILib.ApproveltAddin"
- 5. Go to Start>Programs>Startup and click on Approvelt StartUp

If after the steps above have been performed and you still not able to see the Approvelt add-in or Ribbon in MS Office (Word or Excel) please proceed with the following steps:

- 1. Click on Office Button
- 2. Click on Word Options (Excel Options for Excel)
- 3. On the left pane please select Add-ins
- 4. Go to Manage and select "Disabled Items" and click on "Go"
- 5. Select the Approvelt Add-In "ADTAPILiB.ApproveltAddin" and click on Enable
- 6. Restart Word (or Excel).

# Approvelt Desktop 5.9 complete removal steps in Windows XP

- 1. Make sure that all applications are closed (because some of them might be using MS instances like Outlook)
- 2. From the Windows control panel, use Add/Remove Programs to uninstall all Approvelt products resident on the machine.
- 3. End any winword.exe or excel.exe process in the task manager
- 4. Go to Start->Run->type in Regedit (please be careful here)
- 5. Delete all Approvelt registry keys in:
  - a) "HKEY\_LOCAL\_MACHINE\SOFTWARE\Silanis"
  - b) "HKEY\_CURRENT\_USER\Software\Silanis"
  - c) "HKEY\_CURRENT\_USER\Software\VB and VBA Program Settings\Approvelt MS Office"
  - d) "HKEY\_CURRENT\_USER \Software\Microsoft\Office\Word\Addins\ADTAPILib.ApproveItAddin" "HKEY\_CURRENT\_USER \Software\Microsoft\Office\Excel\Addins\ADTAPILib.ApproveItAddin"
- 6. Delete the following files if they exist
  - a) ApproveItEx.dot or the same file with a ~ in front of the name (This file is usually found in C:\Documents and Settings\username\Application Data\Microsoft\Word\StartUp)
  - b) ApproveltEx.xla or the same file with a ~ in front of the name (This file is usually found in C:\Documents and Settings\username\Application Data\Microsoft\Excel\XLStart)
  - c) Normal.dotm or the same file with a ~ in front of the name (This file is usually found in C:\Documents and Settings\username\Application Data\Microsoft\Templates)
  - d) Normal11.dot or the same file with a ~ in front of the name (This file is usually found in C:\Documents and Settings\username\Application Data\Microsoft\Templates)
  - e) Normal.dot or the same file with a ~ in front of the name (This file is usually found in C:\Documents and Settings\username\Application Data\Microsoft\Templates)
  - f) Excel.xlb from C:\Documents and Settings\username\Application Data\Microsoft\Excel\
  - g) Excel10.xlb from C:\Documents and Settings\username\Application Data\Microsoft\Excel\
  - h) Excel11.xlb from C:\Documents and Settings\username\Application Data\Microsoft\Excel\
  - i) Excel12.xlb from C:\Documents and Settings\username\Application Data\Microsoft\Excel\
  - j) username.xlb from C:\Documents and Settings\username\Application Data\Microsoft\Excel\ (where username is your system login name)
- 7. Delete the following folder C:\Program Files\Approvelt
- 8. Restart the PC

# Approvelt Desktop 5.9 complete removal steps in Windows Vista

- 1. Make sure that all applications are closed (because some of them might be using MS instances like Outlook)
- 2. From the Windows control panel, use Add/Remove Programs to uninstall all ApproveIt products resident on the machine.
- 3. End any winword.exe or excel.exe process in the task manager
- 4. Go to Start->Run->type in Regedit (please be careful here)
- 5. Delete all Approvelt registry keys in:
  - a) "HKEY\_LOCAL\_MACHINE\SOFTWARE\Silanis"
  - b) "HKEY\_CURRENT\_USER\Software\Silanis"
  - c) "HKEY\_CURRENT\_USER\Software\VB and VBA Program Settings\Approvelt MS Office"

- d) "HKEY\_CURRENT\_USER \Software\Microsoft\Office\Word\Addins\ADTAPILib.ApproveItAddin" "HKEY\_CURRENT\_USER \Software\Microsoft\Office\Excel\Addins\ADTAPILib.ApproveItAddin"
- 6. Delete the following files if they exist
  - a) ApproveltEx.dot or the same file with a ~ in front of the name (This file is usually found in C:\Users\username\AppData\Roaming\Microsoft\Word\StartUp)
  - b) ApproveltEx.xla or the same file with a ~ in front of the name (This file is usually found in C:\Users\username\AppData\Roaming\Microsoft\Excel\XLStart)
  - Normal.dotm or the same file with a ~ in front of the name (This file is usually found in C:\Users\username\AppData\Roaming\Microsoft\Templates)
  - d) Normal11.dot or the same file with a ~ in front of the name (This file is usually found in C:\Users\username\AppData\Roaming\Microsoft\Templates)
  - e) Normal.dot or the same file with a ~ in front of the name (This file is usually found in C:\Users\username\AppData\Roaming\Microsoft\Templates)
  - f) Excel.xlb from C:\Users\username\AppData\Roaming\Microsoft\Excel\
  - g) Excel10.xlb from C:\Users\username\AppData\Roaming\Microsoft\Excel\
  - h) Excel11.xlb from C:\Users\username\AppData\Roaming\Microsoft\Excel\
  - i) Excel12.xlb from C:\Users\username\AppData\Roaming\Microsoft\Excel\
  - j) username.xlb from C:\Users\username\AppData\Roaming\Microsoft\Excel\ (where username is your system login name)
- 7. Delete the following folder C:\Program Files\Approvelt
- 8. Restart the PC

# "Run-time error '53' - File not found: AprvMSOAddin.DLL" error

This error occurs when opening a Microsoft Office 2007 document on a machine that has Approvelt Desktop 5.9. After pressing the button **OK** the error message will disappear and you will be able to work normally on your document. This error is caused by a remnant template from a previous version of Approvelt Desktop that was once installed on your machine. To fix this issue, follow the simple instructions below:

- 1. Close ALL Word and Excel documents
- 2. Search for ApproveltEX.dot and delete all instances of it except for the one in C:\Program Files\Approvelt\Support
- 3. Search for ApproveltEX.xla and delete all instances of it except for the one in C:\Program Files\Approvelt\Support